# How to Order a Visitor Permit

Visit the parking portal at <a href="https://tennesseetech.aimsparking.com/">https://tennesseetech.aimsparking.com/</a>

Click "Login" in the top right corner of the screen.

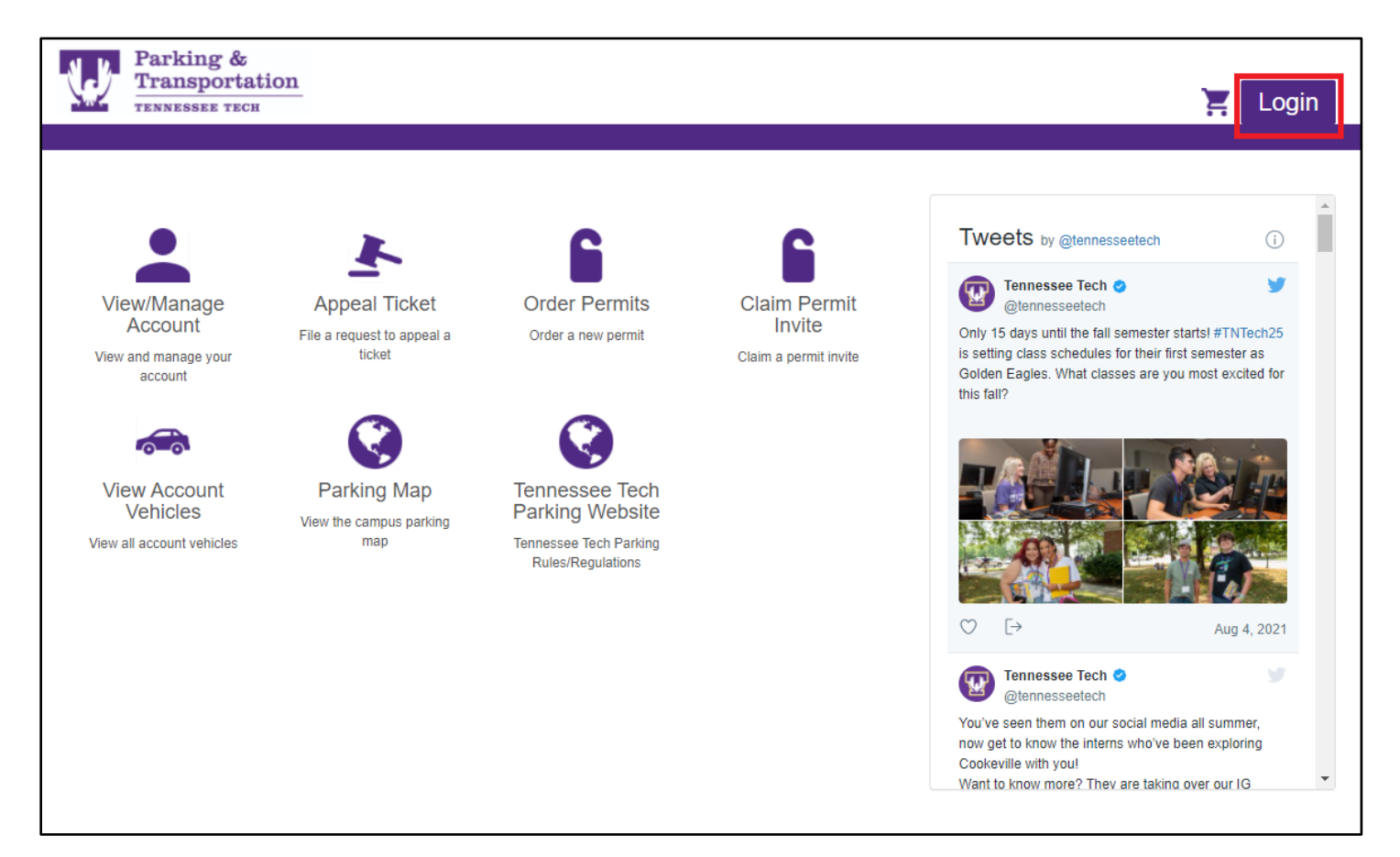

When the login options display, click "Visitor Login".

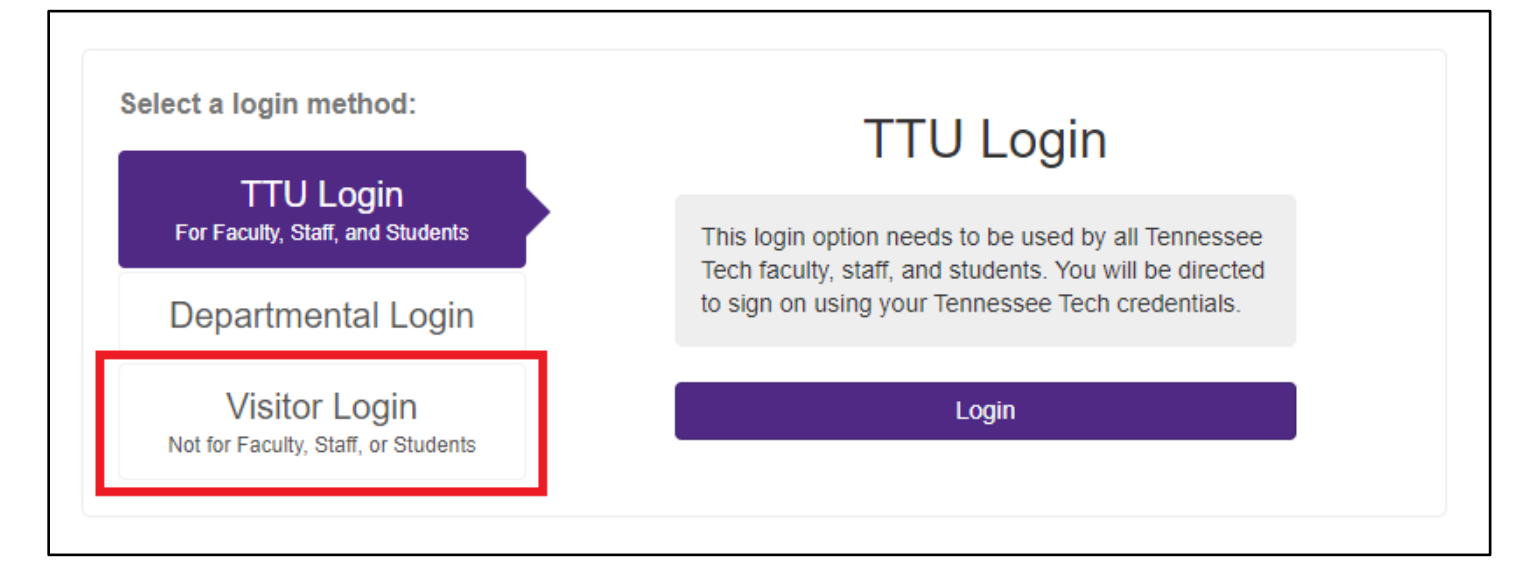

## Fill in your email address and password and then click "Login".

|                                     | Visitor Login                                                                                                    |  |
|-------------------------------------|----------------------------------------------------------------------------------------------------|--|
| TTU Login                           |                                                                                                    |  |
| Por Faculty, Statt, and Students    | This login should be used for visitors only. Any faculty, staff, or students (including temporary, contracted adjunct and remote employees) should |  |
| Departmental Login                  | not use this login. If you are a faculty, staff, or                                                                                                |  |
| Visitor Login                       | method. Visitors: If you are having any issues                                                                                                    |  |
| Not for Faculty, Staff, or Students | logging in or creating an account, please call<br>Parking & Transportation at 931-372-6428 and we<br>can assist you.                               |  |
|                                     |                                                                                                    |  |
|                                     | Email Address*                                                                                                    |  |
|                                     |                                                                                                    |  |
|                                     | Password*                                                                                                    |  |
|                                     |                                                                                                    |  |
|                                     | Register Login                                                                                                    |  |
|                                     |                                                                                                    |  |

#### When the main account page comes up, select "Order Permits".

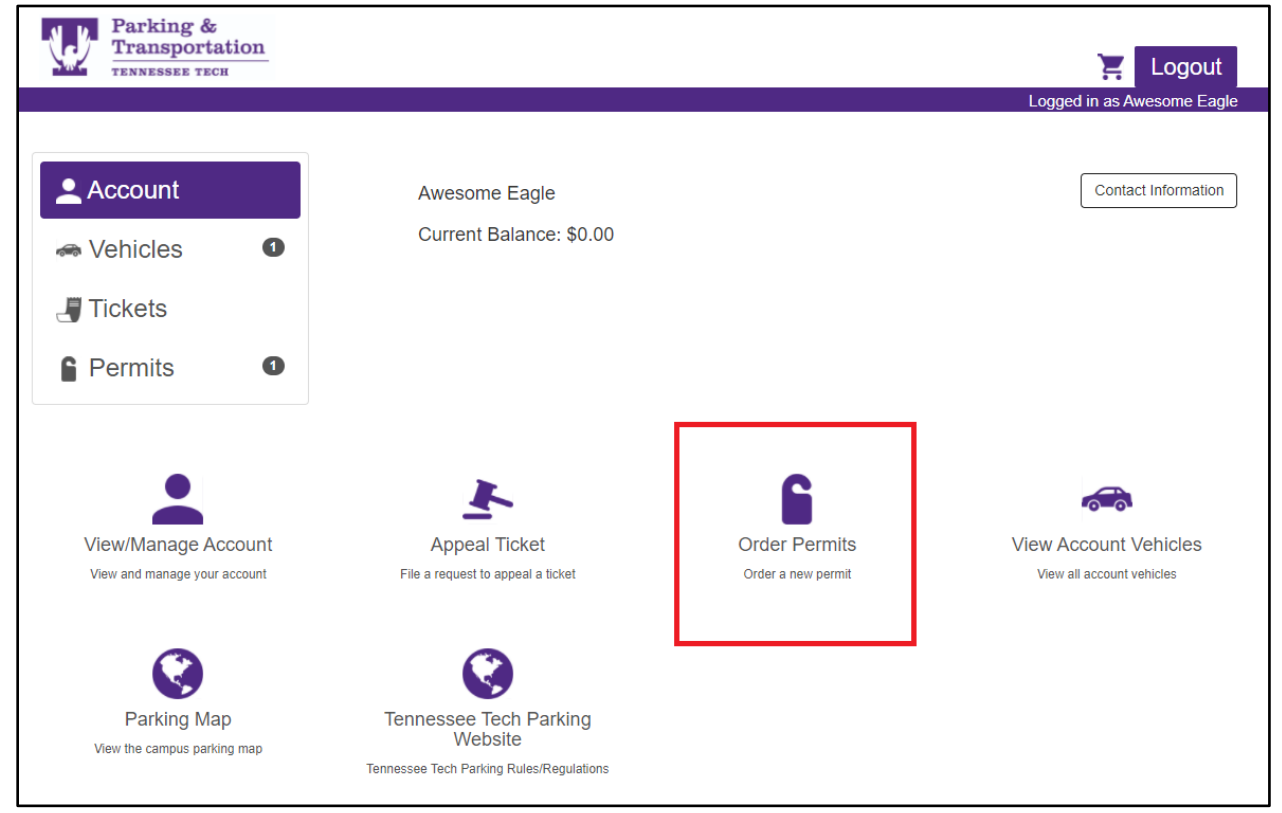

You must agree to the terms of service before proceeding to select a permit.

| Parking Terms of Service                                                                                                    |  |  |
|----------------------------------------------------------------------------------------------------|--|--|
| By clicking this box, I agree to follow Tennessee Tech Parking & Transportation's parking<br>rules and regulations, which can be viewed online at https://www.tntech.edu/parking. I also<br>hereby authorize Tennessee Tech to charge my account (students) for the selected parking<br>permit or deduct from my paycheck (employees) for the selected parking permit. |  |  |
| I agree with the terms of service Cancel                                                                                                    |  |  |

Click "Virtual Visitor" under permit type so that it highlights in purple, then you will need to select the dates. You can request a parking permit up to one day in advance of your visit. Permits are valid for up to two days. Click "Confirm" to proceed to the next step.

| Order Permit               |                |
|----------------------------|----------------|
| Permit                     | Гуре           |
| Virtual Visitor            | · (\$0.00) 🔶 🗸 |
| Date Select a start and en | ection         |
| 08/10/2021 to              | 08/11/2021     |
|                            | Confirm        |

After confirming the dates, you will need to add a vehicle. If your vehicle is already displayed, click it on the list. It will highlight in purple and then you can click "confirm".

### If you need to add a new vehicle, click "Add Vehicle".

| Order Permit |                                   |              |
|--------------|-----------------------------------|--------------|
|              | Permit Type                       |              |
|              | Virtual Visitor (\$0.00)          | $\checkmark$ |
|              | Dates                             |              |
|              | 08/10/2021 - 08/11/2021           | $\checkmark$ |
|              | Please Select 1 or More Vehicles  |              |
|              | TN TEST1234 (BLK Chevrolet Tahoe) | Ø            |
| Add Vehicle  |                                   | Confirm      |

|              | Please Select 1 or More Vehicles  |            |
|--------------|-----------------------------------|------------|
|              | TN TEST1234 (BLK Chevrolet Tahoe) | Ø          |
| Add Vehicle  |                                   |            |
|              |                                   | Confirm    |
| Add Vehicle  |                                   |            |
| Plate #*     |                                   |            |
| State/Prov.* |                                   | ~          |
| Make*        |                                   | ~          |
| Model*       |                                   | ~          |
| Color*       |                                   | ~          |
|              |                                   | Add Cancel |

After you have added a vehicle, click "Add Permit to Cart".

| Order Permit                      |                    |
|-----------------------------------|--------------------|
| Permit Type                       |                    |
| Virtual Visitor (\$0.00)          | $\checkmark$       |
| Dates                             |                    |
| 08/10/2021 - 08/11/2021           | $\checkmark$       |
| Vehicle(s)                        |                    |
| TN TEST1234 (BLK Chevrolet Tahoe) | $\checkmark$       |
|                                   | Add Permit to Cart |

When your shopping cart appears, click "Checkout".

| Your Shopping Cart                                                                                                    |             | Add Another Permit |        |       |
|----------------------------------------------------------------------------------------------------|-------------|--------------------|--------|-------|
|                                                                                                    | ltem        |                    | Price  | View  |
| <ul> <li>Permit - Virtual Visitor</li> <li>Start Date: 08/10/2021</li> <li>End Date: 08/11/2021</li> <li>Vehicles:         <ul> <li>TN TEST1234 (BLK Chevrolet Tahoe)</li> </ul> </li> </ul> |             |                    | \$0.00 |       |
| Remove                                                                                                    | Total       |                    | \$0.00 |       |
| Check                                                                                                    | kout        |                    |        |       |
| Contact                                                                                                    | Information |                    |        |       |
|                                                                                                    | Email*      | parking@tntech.edu |        |       |
|                                                                                                    |             |                    | Che    | ckout |

## Some important things to remember:

- Visitor permits cannot be used by anyone who is a Tennessee Tech student. This includes online, remote, and 2+2 students.
- Visitor permits cannot be used by anyone who is a Tennessee Tech employee. This includes full-time, part-time, temporary, contracted (SSC, Chartwells, etc.), adjunct, and remote employees.
- It is important that you enter your license plate number in correctly when obtaining a visitor permit. Your license plate number is what will notify our parking assistants that you have a valid permit. Failure to enter your license plate number correctly may result in a parking citation for not having a valid permit.
  - Specialty plates:

If you have a specialty license plate, it may look like this:

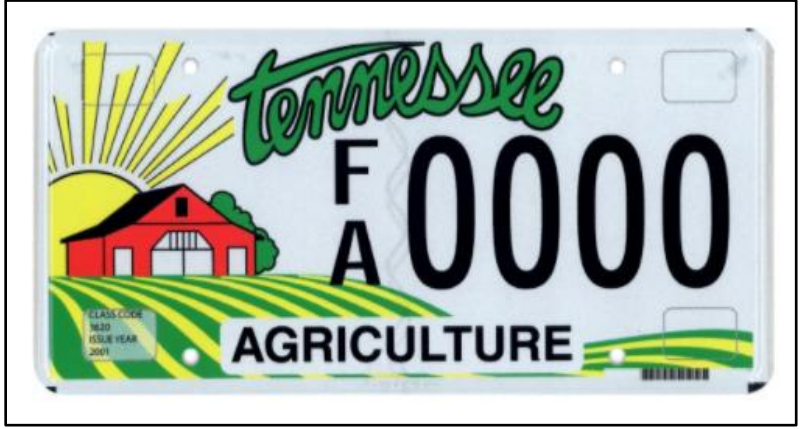

In the above example, your license plate number would be entered in as FA0000. In the below example, your license plate number would be entered as 00AL00.

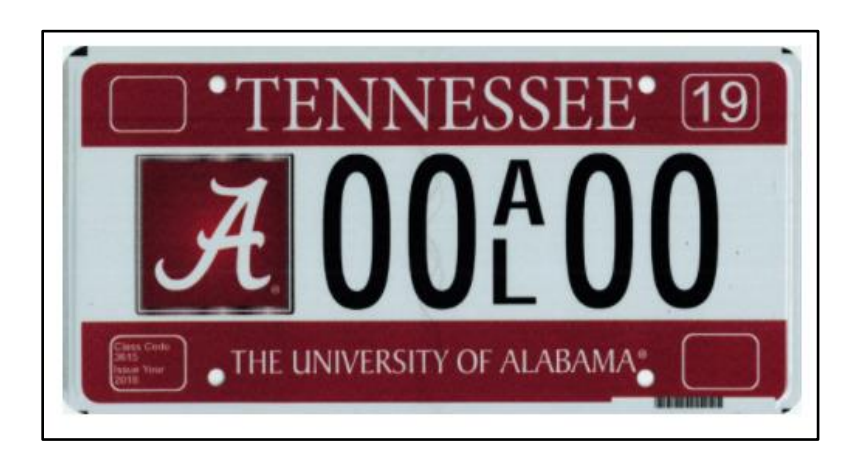